# Enrollment Verification Form: National Student Clearinghouse

### **Online Services**

This tutorial will walk you through the Student Self-Service – Enrollment Verification. It will allow you to print enrollment verification certificate, view your enrollment history and enrollment verifications provided at your request, check loan deferments sent to your lenders, and link to real-time information on your student loans.

#### To begin:

- 1. Click on "Online Services."
- 2. Click on "Academic Profile."
- 3. Choose "Enrollment Verification Form."

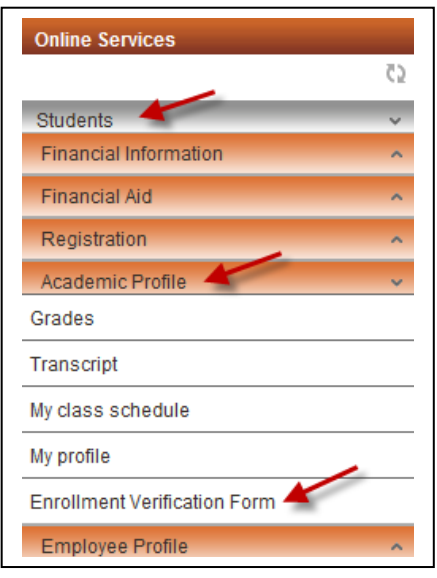

The form below opens.

4. Click on "National Student Clearinghouse Self-Service."

Please read all the notes on the page before proceeding.

|   | National Student Clearinghouse Self-Service ×                                                                                                    | ?          |
|---|----------------------------------------------------------------------------------------------------|------------|
|   | Governors State University has authorized the National Student Clearinghouse to provide Enrollment verifications free of charge to students. Using the Student Self-Service, will allow you to print enrollment verification certification, view your enrollment history and enrollment verifications provided at your request, check loan deferments sent to your lenders, and link to real-time information on your student loans. You can access this service by clicking on the link below.                                                                                                    | e          |
|   | Last Name:<br>Student Id:                                                                                                    |            |
|   | National Student Clearinghouse Self-Service                                                                                                    |            |
| • | Note the National Student Clearinghouse is unable to accommodate requests such as:<br>Auto Insurance/Good Student Discount<br>Students that do not have a Social Security Number on file with the college<br>Students no longer enrolled at Governors State University<br>For these types of requests, please complete an Enrollment Verification Form located on the Registrar's Office website under 'forms online' and submit the<br>completed form to the Registrar's Office.<br>To request a certificate of current enrollment, select the 'Current Enrollment' button.<br>To request a certificate of your entire enrollment history, select 'All enrollment'.<br>Then click on 'Obtain an enrollment certificate' link. A new window will open with your selected enrollment certificate enclosed. You can print your certificate<br>send it to the company requesting verification of your enrollment.<br>Be sure to close the certificate window when done and LOG OFF of the clearinghouse link. | e<br>e and |
|   | Updated 07.25.13                                                                                                    |            |

| Welcome. This service is offered by the National Student Clearinghouse in cooperation with GOVERNORS STATE UNIVERSITY.<br>IMPORTANT: Do NOT use the browser forward/back buttons. LOG OFF when you are done to protect the privacy of your records.                                                                                      |  |  |  |  |  |
|----------------------------------------------------------------------------------------------------|--|--|--|--|--|
| Please select from the following options:                                                                                                    |  |  |  |  |  |
| Obtain an enrollment certificate to print and mail to a health insurer or other company that requests proof of my enrollment.                                                                                                    |  |  |  |  |  |
| Current enrollment O All enrollment                                                                                                    |  |  |  |  |  |
| View the enrollment information on file with the Clearinghouse.                                                                                                    |  |  |  |  |  |
| View the student loan deferment notifications that the Clearinghouse has provided to my loan holders (lenders and guarantors).                                                                                                    |  |  |  |  |  |
| • View the proof(s) of enrollment that the Clearinghouse has provided to my health insurers and other providers of student services or products.                                                                                                    |  |  |  |  |  |
| View specific information about my student loans. LOanLocator                                                                                                    |  |  |  |  |  |
| Order or track a transcript                                                                                                    |  |  |  |  |  |
| To ensure the security and confidentiality of sensitive information being transmitted over the Internet, the Clearinghouse protects its customers by using Secure Socket Layer (SSL) technology provided by the VeriSign Secure Site Program. SSL encrypts/unencrypts the data before the Server/Client sends or receives transmissions. |  |  |  |  |  |
|                                                                                                    |  |  |  |  |  |

#### To obtain an enrollment verification certificate:

÷ .

Click on "Obtain an enrollment certificate." You can print a certificate for the "Current enrollment" or "All enrollment."

• Obtain an enrollment certificate to print and mail to a health insurer or other company that requests proof of my enrollment.

Ourrent enrollment

All enrollment

See a sample certificate on next page.

| (703) 742-4200 F2<br>ww.studentclearingho<br>2012 National Studer<br><b>Curren</b><br>Transaction ID#: @<br>Date/Time Notified: 10<br>Date/Time Notified: 10<br>This document sho<br>using online ac | (1703) 742-4239<br>use.org<br>It Clearinghouse. All right<br>It Clearinghouse. All right<br>DV04/2012 09:48 EST<br>The National Student<br>GOVER<br>ve<br>uld not be used for loan defines.<br>Term End Date | Is reserved<br>ent Verific<br>Clearinghouse as Authoriz<br>NORS STATE UNIV<br>Infies the enrollment below<br>erment vortication purpose<br>Refer kendens with question<br>Enrollment Status | ey/Account/Group or Other ID #<br>cation Cert<br>ed Certifying Agent for<br>FERSITY<br>for<br>S. Those verifications are has<br>to service@studentclearing<br>Status Effective Date | ndied by lenders<br>ghouser.org.                        | Important:<br>If you are forwarding this certificate t<br>a 3 <sup>rd</sup> party, we advise that you print<br>your policy, account or other<br>identifying information on each page |
|----------------------------------------------------------------------------------------------------|----------------------------------------------------------------------------------------------------|----------------------------------------------------------------------------------------------------|----------------------------------------------------------------------------------------------------|---------------------------------------------------------|----------------------------------------------------------------------------------------------------|
| 08/20/2012                                                                                                    | 12/02/2812                                                                                                    | Half Time<br>- END OF RECORD -                                                                                                    | 08/20/2012                                                                                                    | 09/27/2012                                              |                                                                                                    |
|                                                                                                    | N L A L A L A L A L A L A L A L A L A L                                                                                                    | SV R                                                                                                    | Z                                                                                                    |                                                         |                                                                                                    |
| 24<br>21                                                                                                    | Z                                                                                                    | SAAS?                                                                                                    | 14                                                                                                    |                                                         |                                                                                                    |
|                                                                                                    | Y V                                                                                                    | VI - A                                                                                                    | SO                                                                                                    |                                                         |                                                                                                    |
|                                                                                                    |                                                                                                    |                                                                                                    |                                                                                                    |                                                         |                                                                                                    |
| ernors State University is                                                                                                    | accredited by the Higher Learni                                                                                                    | ing Commission of the North C                                                                                                    | entral Association of Colleges a                                                                                                    | nd Schools. The Univer                                  | zily is                                                                                                    |
| a member of the Illinois C<br>I case where there is a na                                                                                                    | ouncil of Baccalaureate and Hi<br>tional accrediting body.                                                                                                    | gher Degree Programs. Each j                                                                                                    | program is accredited by a profe                                                                                                    | ssional accrediting age                                 | ncy in                                                                                                    |
|                                                                                                    | n obtained directly and exclusively                                                                                                    | from the individual's educational<br>ad to the Clearinghouse by an ad                                                                                                    | institution. The Clearinghouse spac<br>ucational institution, including direct                                                                                                    | uficelly disclaims any<br>t, indirect, incidental, spec | set, or                                                                                                    |
| information verified has bee<br>onsibility or flability for errors<br>equential damages based in                                                                                                    | or omissions in information suppli<br>contract, fort, or any other cause                                                                                                    | of action, resulting from the use o                                                                                                    | finformation supplied by the education                                                                                                    | fonal institution and ventil                            | ed.                                                                                                    |

#### To check loan deferments sent to your lenders:

Click on "student loan deferment notification."

• View the student loan deferment notifications that the Clearinghouse has provided to my loan holders (lenders and guarantors).

## To obtain real-time information on your student loans:

Click on "view" specific information about my student loans.

<u>View</u> specific information about my student loans. LoanLocator